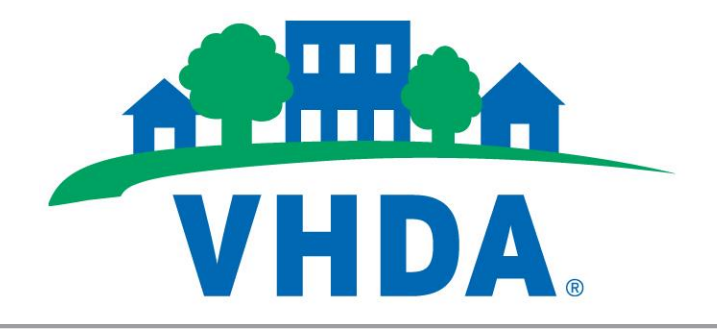

# HCVP Landlord Portal User Guide

# April 28, 2016

File last saved: 04/18/2016 2:47 PM Trademarked names may appear throughout this document. Rather than list the names and entities that own the trademark or insert a trademark symbol TM with each mention of the trademarked name, the names are used for editorial purposes only and to the benefit of the trademark owner with no intention of infringing upon that trademark.

# **Table of Contents**

| 1. | LC                   | )GGING IN                                                                        | 1 |
|----|----------------------|----------------------------------------------------------------------------------|---|
|    | 1.1.<br>1.2.<br>1.3. | Logging In with a Created Account<br>Creating an Account<br>Resetting a Password |   |
| 2. | VI                   | EWING YOUR PAYMENTS                                                              | 5 |
| 3. | VI                   | EWING YOUR DIRECT DEPOSIT STATEMENTS                                             | 6 |
| 4. | VI                   | EWING YOUR UNITS                                                                 | 7 |
| 5. | VI                   | EWING HOLDS AND ABATEMENTS                                                       | 8 |
| 6. | VI                   | EWING YOUR FAMILIES                                                              | 9 |
| 7. | VI                   | EWING YOUR 1099S                                                                 |   |
| 8. | VI                   | EWING YOUR PROFILE                                                               |   |
|    | 8.1.                 | EDITING YOUR PROFILE                                                             |   |
| 9. | M                    | ANAGING COMMUNICATIONS                                                           |   |
|    | 9.1.                 | Forms                                                                            |   |

## 1. Logging In

#### **1.1. Logging In with a Created Account**

If you have created an account for the Landlord Portal, log in using the following steps.

| Step | Action                                                                                                    |                                                                                                    |                                                                                                    |                                                                                                    |                 |  |
|------|----------------------------------------------------------------------------------------------------|----------------------------------------------------------------------------------------------------|----------------------------------------------------------------------------------------------------|----------------------------------------------------------------------------------------------------|-----------------|--|
| 1    | In your web browser, visit <u>https://vhda.partnerinhousing.com/View/Security/Login.aspx</u> .                                                                                               |                                                                                                    |                                                                                                    |                                                                                                    |                 |  |
|      | You can also locate the Landlord Portal by going to <a href="http://www.vhda.com/">http://www.vhda.com/</a> and locating the HCVP Landlord Portal link under the Business Resources section. |                                                                                                    |                                                                                                    |                                                                                                    |                 |  |
|      | About Us Programs Homebuyers Homeowners Renters Business Partners Contact Us Search                                                                                                    |                                                                                                    |                                                                                                    |                                                                                                    |                 |  |
|      |                                                                                                    |                                                                                                    |                                                                                                    |                                                                                                    |                 |  |
|      | Español   Text Size: A- A A+   Print A                                                                                                    | ı Online                                                                                                    |                                                                                                    |                                                                                                    |                 |  |
|      | Your VHDA account is available 24<br>make a payment any time it's c                                                                                                    | hours a day. Sign on and onvenient. Learn More                                                                                                    |                                                                                                    |                                                                                                    |                 |  |
|      | Pause Previous                                                                                                    | Next                                                                                                    |                                                                                                    |                                                                                                    | 8               |  |
|      | <ul> <li>Free Class for Homebuyers - Sig</li> <li>Find a Place to Rent - Search No</li> </ul>                                                                                                | n Up Now<br>w                                                                                                    | ► Information for Homed<br>View All Announcements »                                                                                | owners Facing Foreclosure                                                                                                    |                 |  |
|      | Homeownership                                                                                                    | Mortgage Tools                                                                                                    | VHDA Payments                                                                                                    | Business Res                                                                                                    | ources          |  |
|      | Free Homebuyer Education<br>Steps to Homeownership<br>Request Information Packet<br>Avoiding Predatory Lending<br>Avoiding Foreclosure                                                       | Cuick Start Mortgage<br>Eligibility<br>Find a Lender<br>Home Loans<br>How to Apply for a VHDA Loan<br>Fixed-mortgage Calculator<br>Additional Payment Savings Calculator | Existing Homeowner<br>Payments<br>Homeowner Automatic<br>Payment Plan<br>Multifamily Loan Payments<br>Multifamily Borrower Inquiry | Investor Information<br>LIHTC Program<br>Mutifamily Program<br>Community Outreac<br>Mutifamily Loan Rat<br>HCVP Landlord Port | h<br>les<br>lai |  |

| Step | Action                                                                                                    |
|------|----------------------------------------------------------------------------------------------------|
| 2    | Enter your user name and password credentials in the provided fields. Check the <b>Terms of Service</b> box before continuing.                                                                                                    |
|      |                                                                                                    |
|      | CUESTIONS AND ANSWERS                                                                                                    |
|      | Partner Portal         Virginia Housing Dovelopment Authority         WHDA is a not-for-profit organization, created by the Commonwealth of Virginia. Our mission is to help Virginians attain quality, affordable housing. Learn more                                                                                                    |
|      | Bessades     In     Inn     In     Inn     In     In     In     In     In     In     In |
|      | Create an Account          M²          Forgot your password?          display 12 months of payment information. A landbrd/payee can also see historical data by using the calendar filter to display any date range of payment information.          New landbrd/payee to the HC/VP Program effective March 1, 2016, were required to sign-up for direct deposit. A landbrd/payee that will not accept direct deposit will not be be eligible to receive housing assistance payments for a voucher family; therefore, the voucher family will not be eligible to use the rental provide the rent of backet depose.                                                                                                    |
|      | TERMS OF SERVICE<br>Information contained in this Landiord Partner Portal is provided for the exclusive use of Landiords/payees of the VHDA Housing Choice Voucher Program (HCVP). The VHDA HCVP reserves the right to deny or<br>cancel accounts, month, log, or record any activity on these resources. Misuse of the information contained on the Landiord Partner Portal will result in disciplinary or other actions including termination of access<br>and/or proseculto nurder Federal. State of Local Law.<br>No warrenties, expressed or implied, are provided for the completeness or accuracy of the data herein, or for its use or interpretation. Use of this site acknowledges that the user accepts the terms of service.                                                                                                    |
|      | I agree to the Terms Of Service Virginia Housing Development Autority The Leave dwatery Force to Attouster House B 2013 VHDA. All Rights Reserved. The information contained herein (including but not limited to any description Cd VHDA and its lending programs and products, eligibility criteria, interest rates, fees and all other lean terms) is subject to change without notice. VHDA RSS Feed   VHDA Fair Housing Policy   Web Policy   Disclaimer   Privacy Policy   Site Map                                                                                                    |
| 3    | Click Log In.                                                                                                    |

#### **1.2.** Creating an Account

Only landlords already receiving payments from the VHDA Housing Choice Voucher Program will be able to register as users.

| Step | Action                                                                                                    |  |  |  |  |  |
|------|----------------------------------------------------------------------------------------------------|--|--|--|--|--|
| 1    | In your web browser, visit<br>https://vhda.partnerinhousing.com/View/Security/Login.aspx and click Create an<br>Account.                                                                                                    |  |  |  |  |  |
|      | LOG IN       Log In         Log In       Log In         User Name       Password:         Password:       Log In         Ucer Teate an Account       Create an Account         Create an Account       Create an Account         Create an Account       Create an Account |  |  |  |  |  |
| 2    | The Create Account page appears. Enter your Tax ID.                                                                                                    |  |  |  |  |  |
|      | Landlord OR Other PHA  Landlord OR Other PHA  Tax ID Please enter in the format of xox-xo-xoox or xo-xooxoox Confirm your Tax ID Please confirm using the same format  Only Housing Choice Voucher (Section 8) landlords already registered with the Housing Agency will be able to register as full users.  Get Audio Code Type the code from the image Match Landlord Cancel                                                                                                    |  |  |  |  |  |
| 3    | Type the confirmation letters as shown on screen.                                                                                                    |  |  |  |  |  |
| 4    | Click Match Landlord.                                                                                                    |  |  |  |  |  |
| 5    | When you receive email confirmation that your account is created, you can log in and begin using the Landlord Portal.                                                                                                    |  |  |  |  |  |

#### 1.3. Resetting a Password

| Step | Action                                                                                                    |  |  |  |
|------|----------------------------------------------------------------------------------------------------|--|--|--|
| 1    | In the HCVP Landlord Portal, click Forgot your Password?                                                                              |  |  |  |
|      | LOG IN<br>Log In<br>User Name:<br>Password:<br>Log In<br>Create an Account<br>Forgot your password?                                   |  |  |  |
| 2    | Enter either the email address you used or the user name you created when you created your account.                                   |  |  |  |
|      | Forgot your Username and/or Password                                                                                                  |  |  |  |
|      | Enter your Username or Enter your Email                                                                                               |  |  |  |
|      |                                                                                                    |  |  |  |
| 3    | Type the confirmation letters as shown on screen.                                                                                     |  |  |  |
| 4    | Click <b>Send Password</b> . If you've entered the information correctly, you will receive an email with password reset instructions. |  |  |  |

## 2. Viewing Your Payments

| Step | Action                                                                                                    |  |  |  |  |  |
|------|----------------------------------------------------------------------------------------------------|--|--|--|--|--|
| 1    | In the left menu, click <b>My Payments</b> . The list of your payments from all of your units appears.                                                                                                    |  |  |  |  |  |
|      | HeV Landlord       My Payments         Direct       Direct       Doost Statements         Direct       Direct       Go Unit       All         My Direct       Doost Statements       Check/DD #:       Go Unit         Holds & Abatements       Check Date:       3/14/2016       Go         My Families       My Forlie       Check/DD #:       Check Date:       Go         My Profile       Check/DD #:       Check Date:       0/1/16; Total Amount:       S668.00         - Announcements       -       Check/DD #:       24932; Check Date:       0/2/0/1/6; Total Amount:       S668.00         - Requests       >       Check/DD #:       240046; Check Date:       0/2/0/1/6; Total Amount:       S668.00         - Check/DD #:       240046; Check Date:       0/2/0/1/5; Total Amount:       S668.00       Check/DD #:         - Check/DD #:       240046; Check Date:       10/0/1/5; Total Amount:       S668.00       Check/DD #:       Check/DD #:       233729; Check Date:       0/0/1/5; Total Amount:       S668.00       Check/DD #:       Check/DD #:       233729; Check Date:       0/0/1/5; Total Amount:       S668.00       Check/DD #:       Check/DD #:       230617; Check Date:       0/0/1/5; Total Amount:       S668.00       Check/DD #:       Check/DD #:       230617; C |  |  |  |  |  |
| 2    | You can use the fields above the list to search by check or direct deposit number, by unit, or by date.          Check/DD #: 2/1/2015       Image: To 3/14/2016                                                                                                    |  |  |  |  |  |
| 3    | Click an arrow next to a check/DD number to view details for the payment.                                                                                                    |  |  |  |  |  |
|      | Image: Check/DD #       Check Date       Description       Unit       Resident       Amount         Check/DD #: 249711; Check Date: 03/01/16; Total Amount: \$668.00       249711       03/01/16       3/2016 HAP for       335 6th Avenue       \$         Check/DD #: 240711       03/01/16       3/2016 HAP for       335 6th Avenue       \$         Check/DD #: 240712; Check Date: 02/01/16; Total Amount: \$       Check/DD #: 24046; Check Date: 02/01/16; Total Amount: \$       \$         Check/DD #: 24046; Check Date: 12/01/15; Total Amount: \$       Check/DD #: 24046; Check Date: 12/01/15; Total Amount: \$       \$                                                                                                    |  |  |  |  |  |
| 4    | The icons above the list enable you to export that information to one of a variety of formats. Click your choice of format to view/download a report.                                                                                                    |  |  |  |  |  |

### 3. Viewing Your Direct Deposit Statements

| Step |                                                                                                    | Action                 |                                                      |                                       |                              |                       |                    |                          |              |
|------|----------------------------------------------------------------------------------------------------|------------------------|------------------------------------------------------|---------------------------------------|------------------------------|-----------------------|--------------------|--------------------------|--------------|
| 1    | In the left menu, click <b>Direct Deposit Statements</b> . The list of your direct deposit statements appears. You can use the fields above the list to search by date. |                        |                                                      |                                       |                              |                       |                    |                          |              |
|      | HCV Landlord Direct Deposit Statements                                                                                                    |                        |                                                      |                                       |                              |                       |                    |                          |              |
|      | My Payments<br>Direct Deposit Statem                                                                                                    | onte                   |                                                      | Dir                                   | ect Deposit State            | ements                |                    |                          |              |
|      | My Units                                                                                                    | Item Date:             | 3/31/2015 🗰 to                                       | 3/31/2016                             | Go                           |                       |                    |                          |              |
|      | My Families                                                                                                    | 🗷 🔁                    |                                                      |                                       |                              |                       |                    |                          |              |
|      | My Profile                                                                                                    | Da<br>> Che            | te Description Adju<br>ck/DD #: ; Void Date: ; Clear | stment Reason<br>Date: 06/01/15; Dire | Caseworker<br>ct Deposit Num | Tax ID<br>ber: 219496 | Resident           | Active Bank              | Amount       |
|      | - Announcements                                                                                                    |                        |                                                      |                                       |                              |                       |                    |                          | \$8,601.00   |
|      | - Forms<br>- Requests                                                                                                    |                        |                                                      |                                       |                              |                       |                    |                          |              |
|      | - Notifications                                                                                                    |                        |                                                      |                                       |                              |                       |                    |                          |              |
| 2    | Click the a                                                                                                    | rrows as               | s shown to vie                                       | w details                             | or the d                     | irect de              | eposit             | payments.                | 1            |
|      | Direct Deposi                                                                                                    | t Statemer             | its                                                  |                                       |                              |                       |                    |                          |              |
|      |                                                                                                    |                        |                                                      | Direct Deposit S                      | tatements                    |                       |                    |                          |              |
|      | Item Date: 3/31/                                                                                                    | 2015                   | III to 3/31/2016                                     | Go Go                                 |                              |                       |                    |                          |              |
|      |                                                                                                    |                        |                                                      |                                       |                              |                       |                    |                          |              |
|      | Date Date                                                                                                    | Description            | Adjustment Reason                                    | Caseworker                            | Tax ID                       | Resident              | Active             | Bank                     | Amount       |
|      | ✓ Check/DD                                                                                                    | #: ; Void Date:        | ; Clear Date: 06/01/15;                              | Direct Deposit N                      | umber: 1                     |                       |                    | built                    | Tunounc      |
|      | ✓ Owner:                                                                                                    | FRANKLES, MICH         | l; Payment Group: De                                 | fault Payment G                       | oup                          |                       |                    |                          |              |
|      | 2/19/16                                                                                                    | НАР                    | No Adj Reason                                        | ECS<br>Support                        | XXXXX3302                    | 1206                  | Yes                | HUD Operating<br>Account | (\$1,177.00) |
|      | 2/19/16                                                                                                    | НАР                    | No Adj Reason                                        | ECS<br>Support                        | XXXXX3302                    | 1000                  | Yes                | HUD Operating<br>Account | (\$1,177.00) |
|      | 06/01/15                                                                                                    | HAP                    | No Adj Reason                                        | ECS<br>Support                        | XXXXX3302                    | 1000                  | Yes                | HUD Operating<br>Account | \$1,250.00   |
|      |                                                                                                    |                        |                                                      |                                       |                              |                       |                    |                          | 101101-000   |
| 3    | The icons of formats                                                                                                    | above tł<br>. Click yo | ne list enable y<br>our choice of f                  | vou to exp<br>ormat to v              | ort that<br>iew/dow          | informa<br>nload a    | ation to<br>a repo | o one of a<br>rt.        | variety      |
|      |                                                                                                    |                        |                                                      | × t                                   | Date                         |                       |                    |                          |              |

## 4. Viewing Your Units

| Step | Action                                                                                                    |
|------|----------------------------------------------------------------------------------------------------|
| 1    | In the left menu, click <b>My Units</b> . The list of your units appears.                                                                                                    |
|      | HCV Landlord     My Units       My Payments     HCV Units       Direct Deposit Statements     Unit All       My Linits     Unit All       Hold % Abatements     Wit Families       My Pamilies     Street       Street     Suite#       City     State       Zip     Currently Housing Family       Next Inspection       My Profile       Communications       -Announcements                                                                                                    |
|      | - Forms<br>- Requests                                                                                                    |
| 2    | Click the magnifying glass to view details for the unit.                                                                                                    |
|      | HCV Units                                                                                                    |
|      |                                                                                                    |
|      |                                                                                                    |
|      | Street Suite# City State Zip Currently Housing Family Next Inspection                                                                                                    |
|      |                                                                                                    |
| 3    | The detailed view provides the address, unit information, inspection information, and more.           HCV Unit         Most Recent Inspection         Family           Street         Date 07/01/15         Last Name           Suite         Type Initial         First Name           City         Result Pass         HAP           State VA         Inspector Name         HAP           ZiP 24141         Notes         Steeping Rooms 2           Abated Date         Sleeping Rooms 3         Full Bathrooms 0           Contract Rent \$675.00         Upcoming Inspections                                                                                                    |
|      | Feature not currently used                                                                                                    |
|      | Date Type Inspector No records to display.                                                                                                    |
|      | Past Inspections           Past Inspections           Image: Construction of the second second s |
| 4    | The icons above the list enable you to export that information to one of a variety of formats. Click your choice of format to view/download a report                                                                                                    |
|      |                                                                                                    |

#### 5. Viewing Holds and Abatements

| Step | Action                                                                                                    |  |  |  |  |
|------|----------------------------------------------------------------------------------------------------|--|--|--|--|
| 1    | In the left menu, click Holds & Abatements.   HCV Landlord Payment Holds & Abatements Direct Deposit Statements Unit All  Type All Status All                                                                                                    |  |  |  |  |
|      | MY Profile         Resident         Unit         Start Date         End Date         Status         Type         Reason         End Reason           Communications         12/01/15         12/02/15         Closed         Abatement         Failed HQS Inspection         Unit passed inspection |  |  |  |  |
|      | - Announcements<br>- Forms<br>- Requests                                                                                                    |  |  |  |  |
| 2    | You can use the fields above the list to search by unit, type, or status.                                                                                                    |  |  |  |  |
| 3    | The icons above the list enable you to export that information to one of a variety of formats. Click your choice of format to view/download a report.                                                                                                    |  |  |  |  |

# 6. Viewing Your Families

| Step |                                                                                |                      | Actic           | n         |                 |                                |              |
|------|--------------------------------------------------------------------------------|----------------------|-----------------|-----------|-----------------|--------------------------------|--------------|
| 1    | In the left menu, click My Families. The list of your tenant families appears. |                      |                 |           |                 |                                |              |
|      | HCV Landlord My Families                                                       |                      |                 |           |                 |                                |              |
|      | My Payments<br>Direct Deposit Statements                                       | SZ 907 📼             |                 | Families  | \$              |                                |              |
|      | My Units<br>Holds & Abatements                                                 | Last Name First Name | e Street        | Suite H   | HAP Amount      | Next Re-exam Date              | Move-In Date |
|      | My Families                                                                    | in Ballyin           | 10000           | 9         | \$              | 08/01/16                       | 08/01/15     |
|      | My Profile                                                                     |                      |                 |           |                 |                                |              |
|      | Communications<br><u>- Announcements</u>                                       |                      |                 |           |                 |                                |              |
|      | - Forms<br>- Requests                                                          |                      |                 |           |                 |                                |              |
|      |                                                                                |                      |                 |           |                 |                                |              |
| 2    | Click the magn                                                                 | ifying glass by      | a last name     | to view   | / details f     | or the family                  | у.           |
|      | My Families                                                                    |                      |                 |           |                 |                                |              |
|      | <b>*</b> ) <b>SZ W</b>                                                         |                      | Familie         | S         |                 |                                |              |
|      | Last Name F                                                                    | irst Name Street     | Suite           | HAP Amour | nt Next R       | e-exam Date                    | Move-In Date |
|      |                                                                                | Martine internet     | ing i           | \$        | 08/01/1         | 16                             | 08/01/15     |
|      |                                                                                |                      |                 |           |                 |                                |              |
| 3    | The detailed vi                                                                | ew provides the      | e address. u    | nit infor | rmation.        | and familv n                   | nember       |
|      | information.                                                                   |                      |                 |           |                 |                                |              |
|      | Family                                                                         |                      |                 |           |                 |                                |              |
|      | Famil                                                                          | y                    | Unit Add        | ess       |                 | Unit Charact                   | eristics     |
|      | Last Name<br>First Name                                                        |                      | Street<br>Suite | 1.00      |                 | Bedrooms 2<br>Sleeping Rooms 3 |              |
|      | HAP \$6                                                                        | 68.00                | City            | alles i   |                 | Full Bathrooms 2               |              |
|      | Next Re-exam Date 8/<br>Move-in Date 8/                                        | 1/2016               | ZIP             |           |                 | Hait Bathrooms U               |              |
|      | HoH EntityID                                                                   | 1111111              |                 |           |                 |                                |              |
|      |                                                                                |                      | Family          | 1         |                 |                                |              |
|      | Last Name                                                                      | First Name           | Age             | R         | Relation        |                                |              |
|      | 7 Other Youth Under 18                                                         |                      |                 |           |                 |                                |              |
|      | 1200100                                                                        | 100010001            | 5               | c         | Other Youth Und | er 18                          |              |
|      | 10.000                                                                         | 1917.01              | 3               | C         | Other Youth Und | er 18                          |              |
|      |                                                                                | 100000000            | 20              | F         | lead            |                                |              |
| 4    | The icons abov                                                                 | ve the list of fan   | nilies or fami  | lv mem    | nbers ena       | able vou to e                  | export that  |
|      | information to one of a variety of formats. Click your choice of format to     |                      |                 |           |                 | to                             |              |
|      | view/download a report.                                                        |                      |                 |           |                 |                                |              |
|      |                                                                                |                      | 🕂 👽 🚥           |           |                 |                                |              |
|      |                                                                                |                      |                 |           |                 |                                |              |
|      |                                                                                |                      | Las             | t Name    |                 |                                |              |
|      |                                                                                |                      |                 |           |                 |                                |              |

## 7. Viewing Your 1099s

| Step | Action                                                                                                    |  |  |  |  |
|------|----------------------------------------------------------------------------------------------------|--|--|--|--|
| 1    | In the left menu, click <b>My 1099s</b> . The list of 1099s from all of your units appears. <b>Note:</b> You can filter by payment year if multiple years are listed.                                                                                                    |  |  |  |  |
|      | HCV Landlord     My 1099s       My Payments     Submission 1099s       Direct Deposit Statements     Payment Year:       My Units     Holds & Abatements       Holds & Abatements     Image: Communications       My Topile     Name: Virginia Housing Development Authority; Year: 2015; Address:       Communications     - Announcements       - Forms     - Requests       - Notifications     - Notifications |  |  |  |  |
| 2    | Click an arrow next to a payment year to view the 1099 for that year.                                                                                                    |  |  |  |  |
|      | My 1099s<br>Submission 1099s                                                                                                    |  |  |  |  |
|      | Payment Year:                                                                                                    |  |  |  |  |
|      | 🔁 🗷 🐷                                                                                                    |  |  |  |  |
|      | Account Number Payee Amount                                                                                                    |  |  |  |  |
|      | Name: Virginia Housing Development Authority; Year: 2015; Address:                                                                                                    |  |  |  |  |
| 3    | The icons above the list enable you to export the list to one of a variety of formats. Click your choice of format to view/download a report.                                                                                                    |  |  |  |  |
| 4    | To download the 1099 for the year being viewed, click the <b>Download</b> arrow in the rightmost column of the record's row.                                                                                                    |  |  |  |  |
|      | Account Number Payee Amount                                                                                                    |  |  |  |  |
|      | ✓       Name: Virginia Housing Development Authority; Year: 2015; Address: 601 S Belvidere St PO Box 4545         \$8,601.00       \$8,601.00                                                                                                    |  |  |  |  |
| 5    | Check the consent box. Click <b>Download</b> twice.                                                                                                    |  |  |  |  |
|      | I consent by that I can access the statement in this electronic format. ✓          Download       Close         Close       Close         Get1099PDF.aspx?ID=18770                                                                                                    |  |  |  |  |
|      |                                                                                                    |  |  |  |  |

| Step | Action                                                                                                    |  |  |  |  |
|------|----------------------------------------------------------------------------------------------------|--|--|--|--|
| 6    | When your browser's <b>Open</b> or <b>Save</b> dialog appears, you may either open the PDF file and view it or save it to your computer.<br>( <b>Note:</b> This may vary based on your chosen web browser.) |  |  |  |  |
|      | Do you want to open or save 1099.pdf from vhda.partnerinhousing.com? Open Save  Cancel ×                                                                                                    |  |  |  |  |
| 7    | To close the <b>1099 Download</b> page in the Landlord Portal, you must click the <b>X</b> button in the upper right corner of the page.                                                                    |  |  |  |  |
|      | Get1099PDF.aspx?ID=18770                                                                                                    |  |  |  |  |

#### 8. Viewing Your Profile

Click the **My Profile** link in the **HCV Landlord** menu. Your profile information appears. Click **OK** to close.

| HCV Landlord              | Landlord  |                                                                                                    |
|---------------------------|-----------|----------------------------------------------------------------------------------------------------|
| My Payments               |           | Landlord                                                                                                    |
| Direct Deposit Statements | User Name | 1224444                                                                                                    |
| My Units                  | Name      | And the second second s |
| Holds & Abatements        | Street    | 1 - The lots through the                                                                                                    |
| My Families               | Suite     |                                                                                                    |
| <u>My 1099s</u>           | City      | Theorem 1                                                                                                    |
| My Profile                | State     | 140                                                                                                    |
| Com                       | ZIP       | -31131                                                                                                    |
| - Announcements           | Phone     |                                                                                                    |
| - Forms                   | E-mail    | Instanting areas over                                                                                                    |
| - Requests                |           |                                                                                                    |
| - Notifications           |           | OK                                                                                                    |

#### 8.1. Editing Your Profile

To change your password or your email address on record, click the appropriate link at the top of the Landlord Portal site.

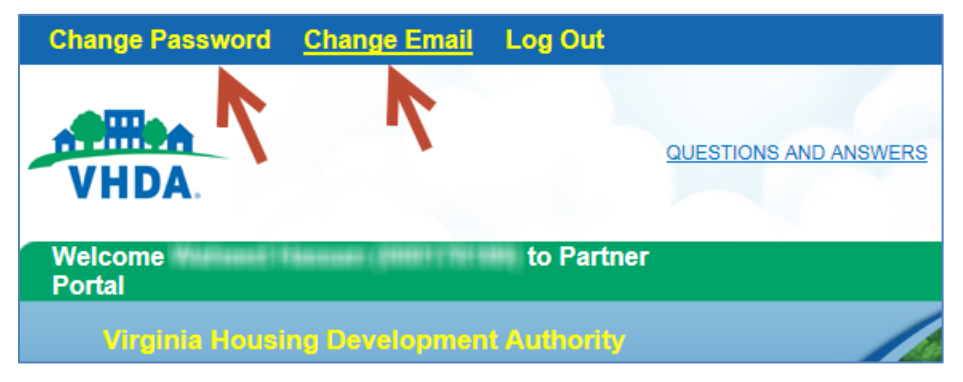

To make any other changes to your profile, such as business name, tax ID, or address, you must send a written request with specific details to HCVP, P.O. Box 4545, Richmond, VA 23220 for processing.

**Note:** In order to protect your privacy, please do not send confidential personal information or sensitive materials through email. VHDA is not responsible for the security and/or confidentiality of personal information submitted via email.

#### 9. Managing Communications

There are multiple types of communications in the system, but only the **Forms** communication type is used.

- Forms (published by VHDA for use by the landlord)
- Announcements not available
- Requests not available

#### 9.1. Forms

| Step | Action                                                                                                    |  |  |  |  |
|------|----------------------------------------------------------------------------------------------------|--|--|--|--|
| 1    | In the left menu, click Forms. The list of VHDA's forms appears.                                                                                                    |  |  |  |  |
|      | HCV Landlord Forms                                                                                                    |  |  |  |  |
|      | My Payments Forms                                                                                                    |  |  |  |  |
|      | Direct Deposit Statements 🔣 💌 🛄                                                                                                    |  |  |  |  |
|      | Holds & Abatements Description Download Form                                                                                                    |  |  |  |  |
|      | My Families Q Housing Assistance Payments Contract (HAPC)                                                                                                    |  |  |  |  |
|      | My 1099s Q Inspection Booklet Checklist                                                                                                    |  |  |  |  |
|      | Communications                                                                                                    |  |  |  |  |
|      | - Announcements Q Lead Based Paint Notice                                                                                                    |  |  |  |  |
|      | - Forms Request for Tenancy Approval (RFTA)                                                                                                    |  |  |  |  |
|      | Tenancy Addendum                                                                                                    |  |  |  |  |
|      | C Direct Deposit Form                                                                                                    |  |  |  |  |
|      | Forms         Forms         Description       Download Form         Housing Assistance Payments Contract (HAPC)       P         Inspection Booklet Checklist       P         IRS Form W-9       P |  |  |  |  |
| 3    | Click <b>Download</b> to open or save the file.                                                                                                    |  |  |  |  |
|      | Form                                                                                                    |  |  |  |  |
|      | Form                                                                                                    |  |  |  |  |
|      | Description Housing Assistance Payments Contract (HAPC)                                                                                                    |  |  |  |  |
|      | Download Form                                                                                                    |  |  |  |  |
|      | Note: Tile developede ave bondlod differently der er dier er which by a second                                                                                                    |  |  |  |  |
|      | Note: File downloads are handled differently depending on which browser you                                                                                                    |  |  |  |  |
|      | are using.                                                                                                    |  |  |  |  |

| Step | Action                                                                                 |  |  |
|------|----------------------------------------------------------------------------------------|--|--|
| 4    | When you are finished viewing the form details, click <b>OK</b> to return to the list. |  |  |
|      | Form                                                                                   |  |  |
|      | Form                                                                                   |  |  |
|      | Description Housing Assistance Payments Contract (HAPC)                                |  |  |
|      | Download Form 👱                                                                        |  |  |
|      |                                                                                        |  |  |
|      |                                                                                        |  |  |
| 5    | The icons above the list enable you to export that information to one of a variety     |  |  |
|      | of formats. Click your choice of format to view/download a report.                     |  |  |
|      |                                                                                        |  |  |
|      | Dete Sh                                                                                |  |  |
|      | Date                                                                                   |  |  |